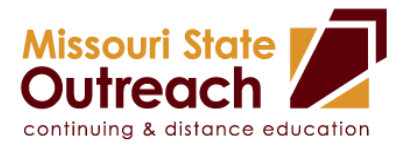

## **My Learning Connection Registration Instructions**

Please register for all events through *My Learning Connection* following these steps:

- Go to <u>http://www.my.missouristate.edu</u>.
- Log on to *My Missouri State* with your Bear Pass Login and Password.
- Click the top **Profile** tab in My Missouri State.
- Locate the *Professional Development* channel (you may need to scroll down to view).
- Click on *My Learning Connection* The Avatar Learning Platform window will open up.
- On the left navigation bar, click the blue *Course Catalog* tab.
- Select Show All Classes.
- Select the drop down list under *Choose Category* and highlight the recommended category for the class such as *"Professional Development Continuing and Distance Education"*

or

Select the drop down list under *Choose Contact* and highlight *Missouri State Outreach*.

- You will now see all the classes listed under the category or contact. Click on the title to view more information about the session.
- Click Add to Cart next to the class (s) you wish to attend.
- Click *Check Out* button. Check Out
- Click *Finalize*.

## My Learning Connection Questions or Assistance:

- please visit the Human Resources <u>My Learning Connection training webpage</u> for online tutorials and additional resources on how to navigate the site.
- If you need additional assistance accessing the site, please call HR Employee Development and Performance at (417) 836- 5779/4592.